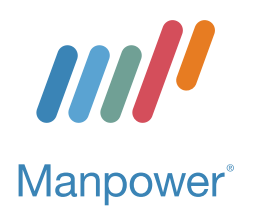

Manpower, Inc. of SE Michigan Serving Washtenaw and Monroe Counties

PO Box 1309 • Ann Arbor, MI 48106 Phone: 734-665-3757 (call or text)

www.manpowermi.com

### **Update and View Your Payment Options Information**

(for all Manpower Associates)

Manpower's standard method of payment is direct deposit, which offers you convenient, reliable, safe, and easy access to your payroll funds. Don't have a savings or checking account? You can enroll in an ADP Pacard.

UPDATE AND VIEW YOUR PAYMENT METHOD

Prior to your first assignment, you will complete the **Payment Options Request** as part of your Manpower onboarding process. After initial enrollment, you may view and change your current Payment Options via your Manpower account.

- Log in to your Manpower account at www.manpower.com.
- 2. Click Secured Self Service.
- 3. Click My Payment Options.
- 4. Read the Welcome to Manpower Payment Options information and then click Change Payment Options or Review History.

To submit new account information:

- 1. Read the Payment Options Request form.
- 2. Complete the **Account Setup** information:
  - Distribution Method (Direct Deposit or PayCard; Paper Check is not available).
  - Account Type (Checking or Savings).
  - Transit Routing #.
  - Bank Account #.
  - Re-enter Bank Account #.
  - Read the information and **check the box** authorizing Manpower to deposit funds in your account.
  - If interested, complete the Communication information to receive your statement electronically via email.
  - Click Submit.

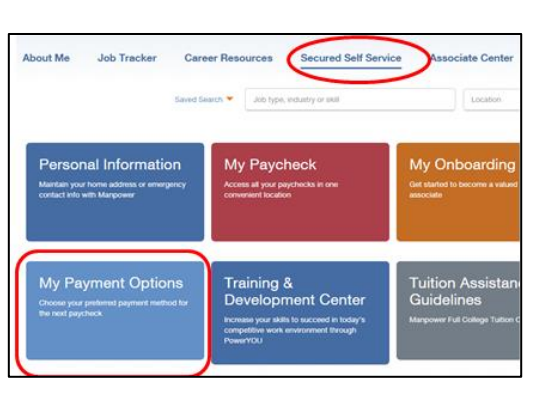

| Payment Options Request                                                                                                    |                |                |
|----------------------------------------------------------------------------------------------------|----------------|----------------|
| Please complete all the required fields as indicated by the asterisk*, and click the "submit" button to setup your payroll<br>payments for direct deposit to the bank of your choice. The information you provide will be sent to your bank for<br>verification. If there is a problem with the information, your request will be canceled and you will need to create a new<br>request.                                                                               |                |                |
| If you are new to Manpower, your direct deposit information will be securely stored until you are placed on assignment.<br>Upon placement, your information will be transmitted and verified by the bank and you will then be set up on direct<br>deposit. The verification process will take seven days from the time that the bank receives it and approves it.                                                                                                    |                |                |
| Contact Information                                                                                                    |                |                |
| First Name                                                                                                    | Meredith       |                |
| Last Name                                                                                                    | Evans          |                |
| Country                                                                                                    | USA            |                |
| Account Setup                                                                                                    |                |                |
| *Transit Routing #                                                                                                    | F              | Bank Name      |
| *Bank Account #1                                                                                                    | *Re-enter Bank | Account #      |
| ☐ I hereby authorize Manpower to initiate credit entries to my account as indicated above. If funds to which I am not entitled are<br>deposited in my account, I authorize Manpower to direct the financial institution to return said funds or get written<br>timely written oncice from more of termination. Linderstand I am responsible for the validity of the information on this form and<br>for keeping Manpower aware of all changes in banking arrangements. |                |                |
| Communication                                                                                                    |                |                |
| Email a copy of payment statement E-mail Address                                                                                                    |                |                |
| Manpower will use this e-mail address for all communication regarding payment options. If you do not elect to receive<br>e-mail, the statement will be mailed.                                                                                                    |                |                |
| Submit Clear Review History                                                                                                    |                |                |
|                                                                                                    |                | Version: 1.1.0 |
|                                                                                                    |                |                |

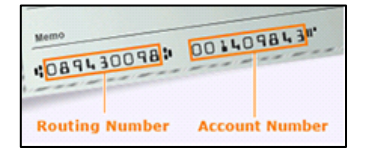

## Locally Owned. Globally Connected.

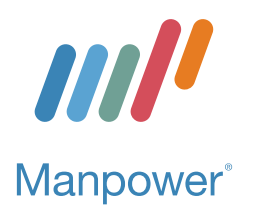

#### Update and View Your Payment Options for all Manpower Associates

### To review current account information:

- 1. Click the **Review History** button.
- 2. Review your Payment Options History.
- 3. If needed, click **Change Payment Options** and enter new account information.

#### **REVIEW YOUR PAYSTUB**

You may review your paystubs electronically via your Manpower account at <u>www.manpower.com</u>. (Please note that paystub information will become available after your first payroll has been processed.)

- 1. Click Secure Self Service.
- 2. Click My Paycheck.
- 3. Locate the week ending date for the paystub you are seeking and click the **Check Number** to the left of the date.
- 4. View and/or print the paystub.

#### STILL HAVE QUESTIONS?

# Contact the Manpower Associate Care Center (MACC).

- Phone: 800-561-6934
- Email: <u>associate.care@manpower.com</u>
- Hours: Monday through Friday, 8am-8pm (Eastern)

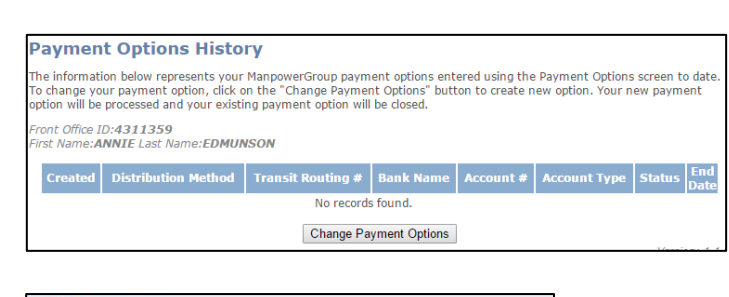

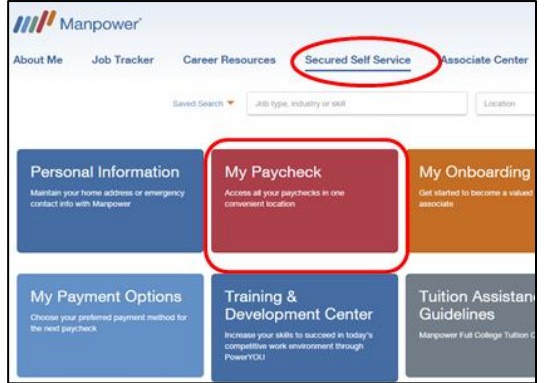

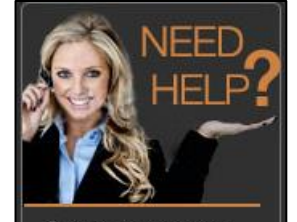

Contact the Manpower Associate Care Center (MACC) to assist you with questions on your paycheck, onboarding, tax forms or personal information.